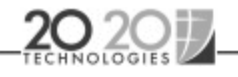

## Use your own logo file for graphic printouts

Use a digitized company logo made with a high quality graphic software. Preferably, you should create a bitmap file (.BMP). The ideal size of the logo is 200 x 200 pixels. Because the program reads the default Title block logo path set through the Preferences, you can:

- save your logo file to this default path
- change the default Title block logo path to read the path of your logo file

## To copy your logo file to the default Title block logo path:

- 1. Access Windows Explorer and locate your logo file.
- 2. Right-click the file and choose Copy from the pop-up menu.
- 3. Locate and open the Config and 60 folders where 20-20 is installed.
- 4. Click the 60 folder, then right-click it and choose Paste from the pop-up menu.
- 5. Close Windows Explorer.

## To change the default Title block logo path:

- 1. Click File, Preferences in the Menu Bar, then click File Paths in the Preferences dialog.
- 2. Double-click in the Title block logo field to highlight the current path and type over the new path or use the browse button
- 3. Click OK.